## **ASRock** Technical Reference - Q&A

## 1. Q: I get the BSOD randomly after installing Windows 10 RS3 (1709) on A320M-HDV, what should I do?

A: If you've encountered BSOD and get the error information same as below, please follow the steps to install AMD all in 1

driver ver:17.40.1025. [Error information] Stop code: SYSTEM SERVICE EXCEPTION What failed: atikmdag.sys

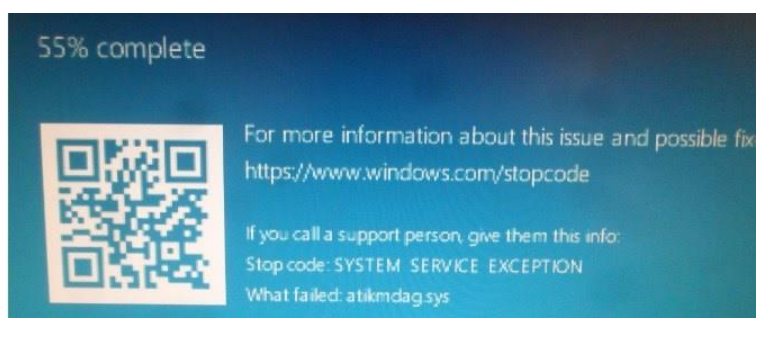

Step1: Please un-install display adapter via Device Manager.

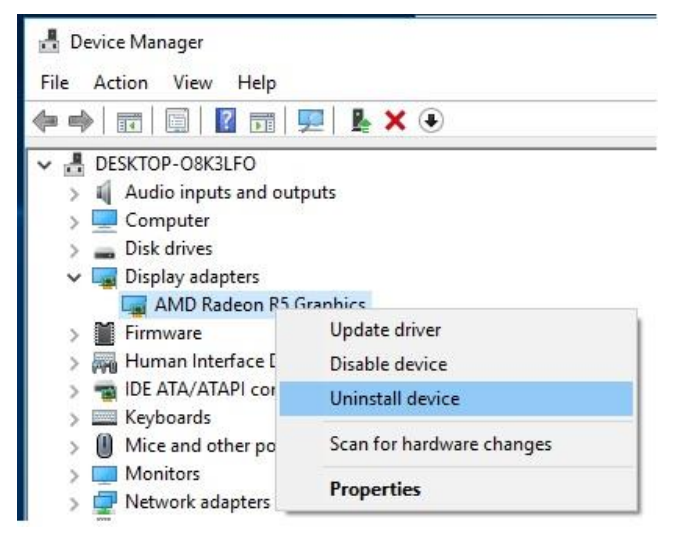

Step2: Download the AMD all in 1 driver ver:17.40.1025 from ASRock website and install it on the system. Link: https://www.asrock.com/MB/AMD/A320M-HDV/index.asp#Download

| Download                                      |                               |          |           |          |          |         |
|-----------------------------------------------|-------------------------------|----------|-----------|----------|----------|---------|
| Select your OS: Windows 10 64bit •            |                               |          |           |          |          |         |
| December -                                    | 00                            | 0:20     | Data      |          | Download |         |
| AMD all in 1 driver ver:17.40.1025            | Windows <sup>®</sup> 10 64bit | 848.11MB | 2018/1/22 | Elobal   | Europe   | China   |
| AMD ALL in 1 with VGA driver ver:17.40.3301   | Windows <sup>®</sup> 10 64bit | 563.41MB | 2018/1/22 | F Global | Europe   | 🌆 China |
| Realtek high definition audio driver ver:8308 | Windows <sup>®</sup> 10 64bit | 267.59MB | 2018/1/22 | 👫 Global | 🛤 Europe | 🌆 China |
| Realtek Lan driver ver:10023                  | Windows <sup>®</sup> 10 64bit | 10.20MB  | 2018/1/22 | 👫 Global | 🛤 Europe | 🌆 China |
| AppCharger ver:1.0.6                          | Windows <sup>®</sup> 10 64bit | 644.25KB | 2017/2/24 | 👫 Global | 🛤 Europe | 🌆 China |
|                                               |                               |          |           |          |          |         |

## **ASRock** Technical Reference - Q&A

- 2. Q: I have put some force to unplug the PCIE graphic card out but still cannot get it out. How do I properly remove PCIE devices on 300 series platform?
  - A: If you are having difficulties installing/removing the PCIE devices out, please follow the steps to safely install/remove

the PCIE devices.

Step1: Please shutdown the system and unplug the power cord.

Step2: Find the lock on the PCIE slot

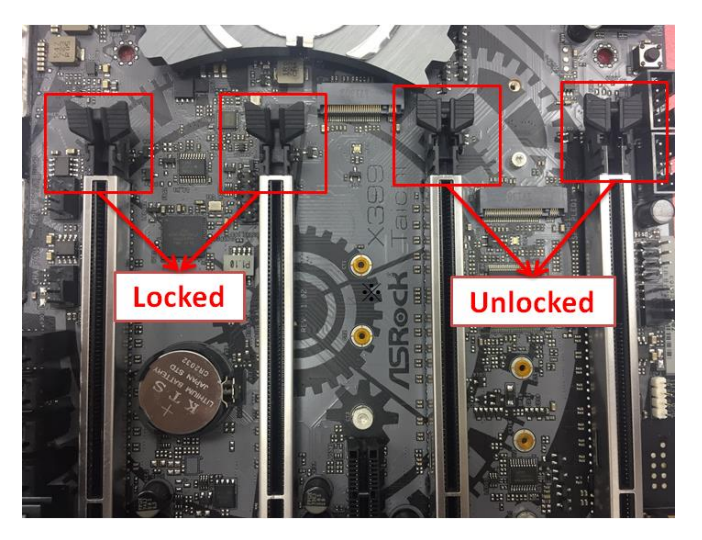

Step3: Please push down the lock gently with one hand to unlock before installing PCIE device

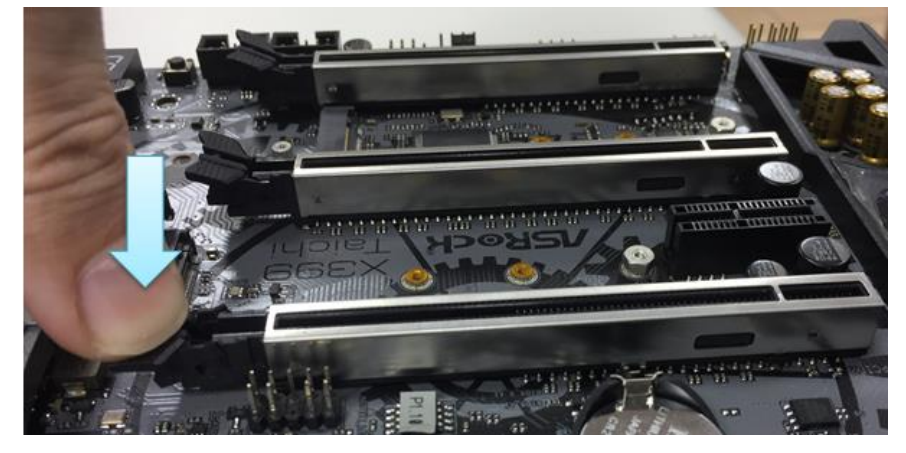

## Technical Reference - Q&A

Step4: Plug the PCIE device all the way in with two hands

Step5: Please push down the lock gently with one hand to unlock before removes the PCIE device

Step6: Remove the card slowly with both hands holding the PCIE devices

Page 3

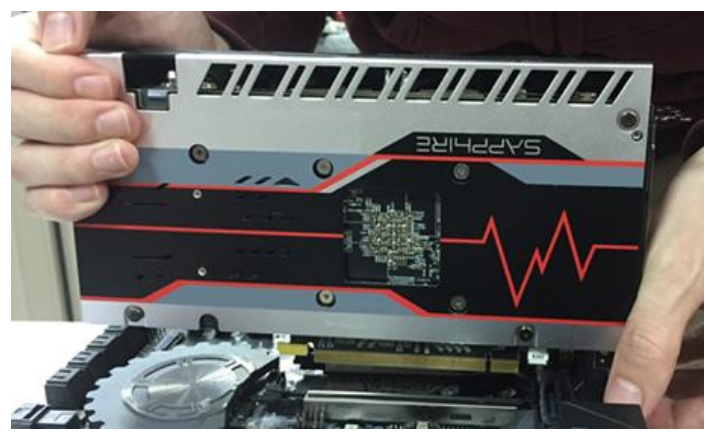

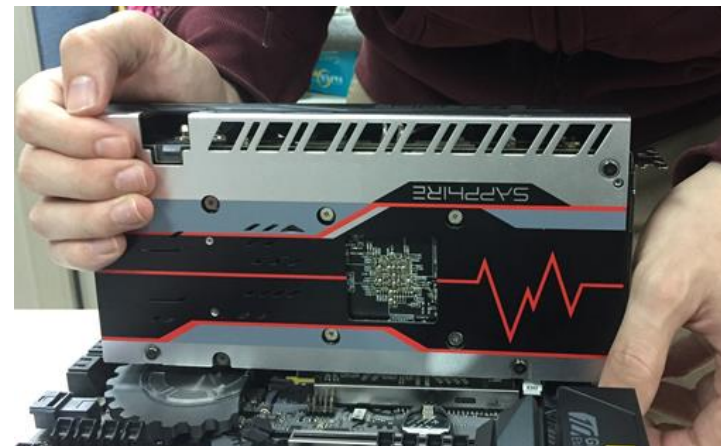

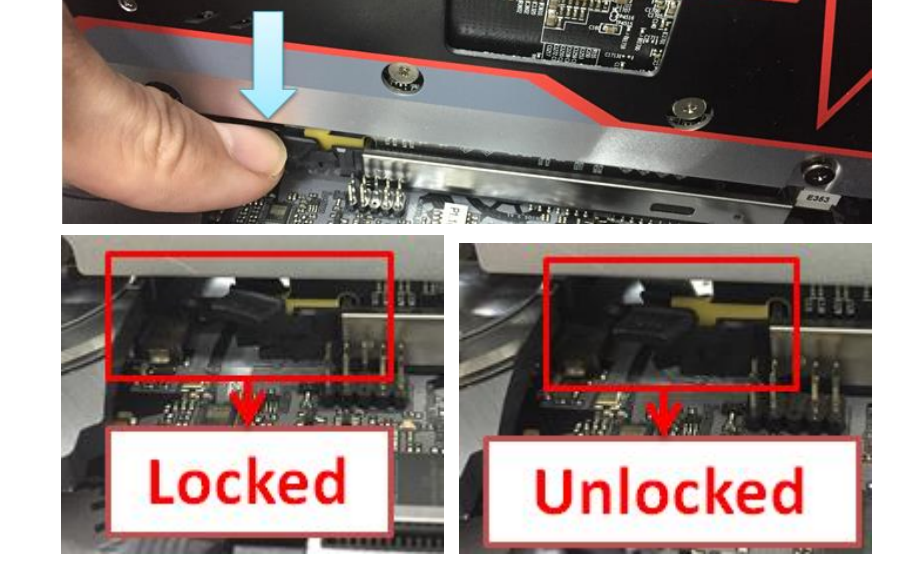

TSD-QA (2018/02)